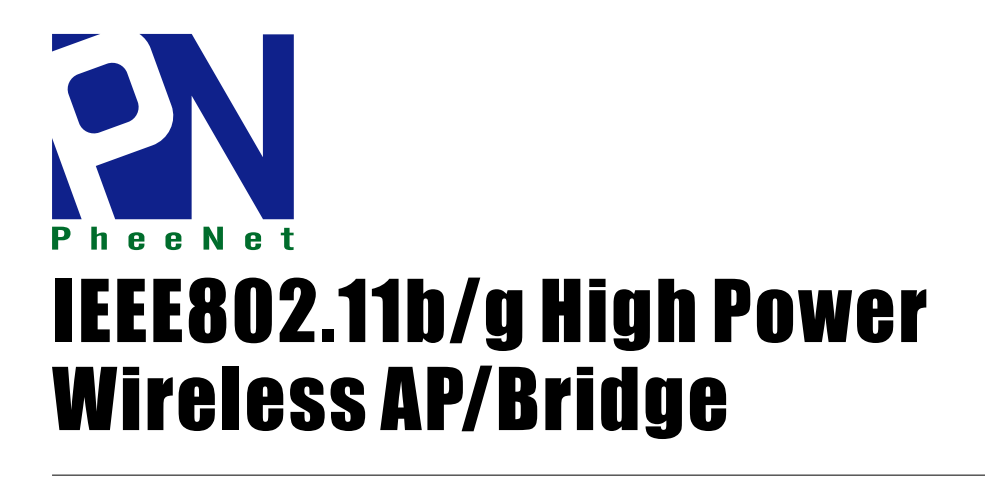

User's Manual Ver. 1.1 WAP-654G, WAP-654GP

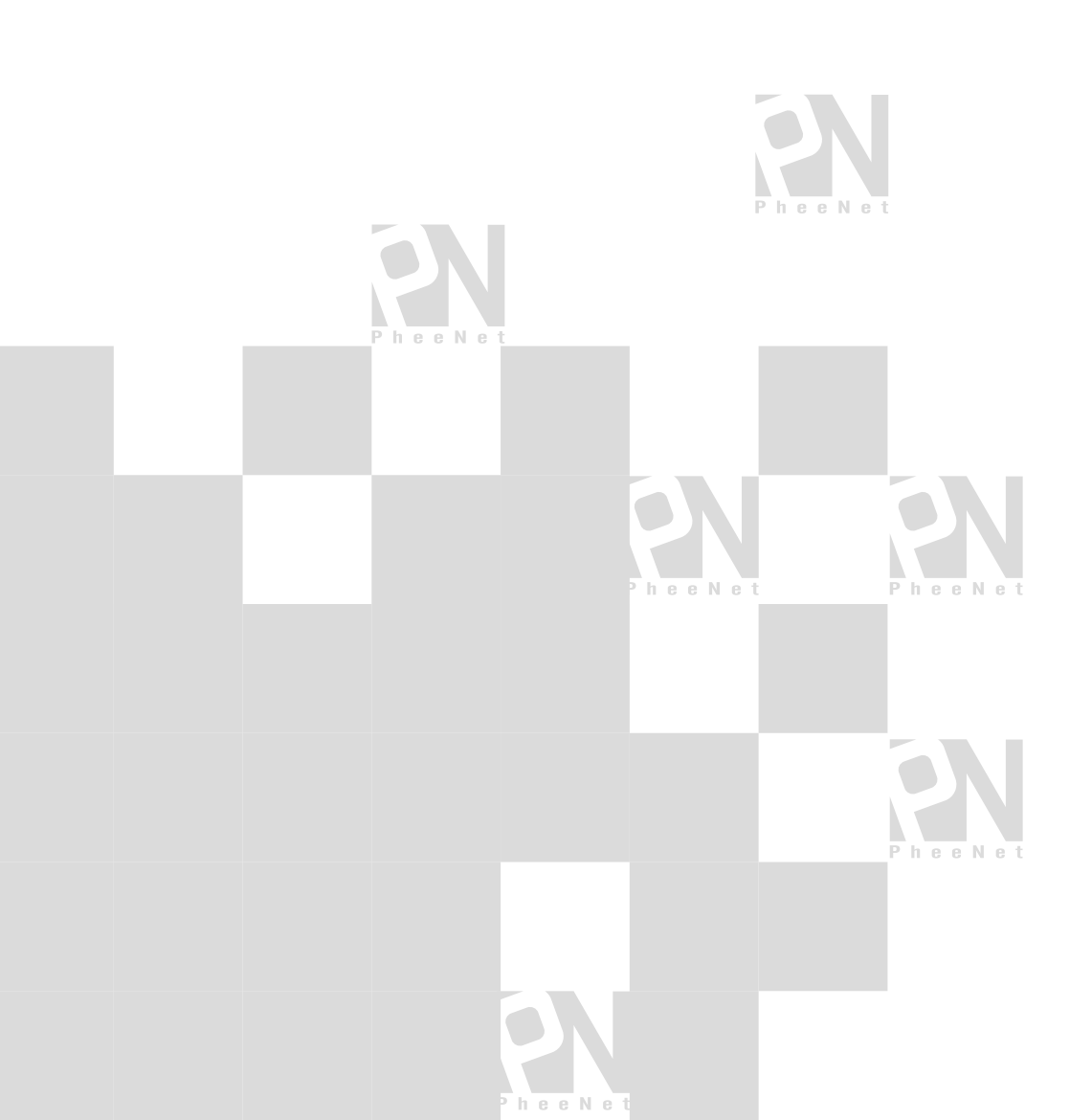

## **Table of Contents**

| Table of Contents        |    |
|--------------------------|----|
| Package Contents         |    |
| Introduction             | 5  |
| Specification            | 7  |
| Getting Started          |    |
| Setup Wizard             |    |
| LAN Interface Setup      | 16 |
| Wireless Basic Setting   | 17 |
| Wireless Security Setup  | 20 |
| Status                   | 21 |
| Wireless                 |    |
| Wireless Basic Setting   |    |
| Wireless Advance Setting |    |
| Wireless Security Setup  |    |
| Wireless Access Control  | 35 |
| WDS Setting              |    |
| Site Survey              | 40 |
| Easy Config              | 41 |
| TCP/IP setting           | 44 |
| Lan Interface Setup      | 44 |
| 802.1d Spanning Tree     | 47 |
| Log                      | 48 |
| Statics                  |    |
| Upgrade firmware         | 53 |
| Save/Reload Settings     | 54 |

| Password         |  |
|------------------|--|
| Trouble Shooting |  |

## **Package Contents**

The standard package of the system includes:

- Wireless High Power AP/Bridge x 1
- Power Core x 1
- 2dBi Antenna x 1
- CAT.5 UTP x 1
- CD-ROM x 1

Note: Using a power supply with a different voltage than the one included with the High

Power Bridge will cause damage and void the warranty for this product.

## Introduction

PheeNet WAP-654GP covers a large operating distance, providing a 802.11b/g High Power WLAN which enables users to access the Internet or an organization's network.

At up to five times the speed of previous wireless devices, you can work faster and more efficiently, increasing productivity. With the PheeNet WAP-654GP, bandwidth-intensive applications like graphics or multimedia will benefit significantly because large files are able to move across the network quickly.

PheeNet WAP-654GP is suitable for manufacturing plants, industrial sites, military bases, universities, hotels, airports and golf courses.

PheeNet WAP-654GP simultaneous AP and Bridge operations for backhaul applications.

Configurable in four different modes (access point, bridge, multi-point bridge, and wireless client), PheeNet WAP-654GP offers 128-bit encryption, WPA and 802.1X authentication when used with a RADIUS server, MAC address access control, and additional security features. PheeNet WAP-654GP are based on industry standards to provide easy-to-use and compatible high-speed wireless connectivity within your home, business or public access wireless networks. PheeNet WAP-654GP wireless products will allow you to access the data you want, when and where you want it. You will be able to enjoy the freedom that wireless networking brings.A Wireless Local Area Network (WLAN) is a computer network that transmits and receives data with radio signals instead of wires. WLANs are used increasingly in both home and office environments, and public areas such as airports, coffee shops and universities. Innovative ways to utilize WLAN technology are helping people to work and communicate more efficiently. Increased mobility and the absence of cabling and other fixed infrastructure have proven to be beneficial for many users. Wireless users can use the same applications they use on a wired network. Wireless adapter cards used on laptop and desktop systems

support the same protocols as Ethernet adapter cards. *People use WLAN technology for many different purposes:* 

**Mobility** - Productivity increases when people have access to data in any location within the operating range of the WLAN. Management decisions based on real-time information can significantly improve worker efficiency.

**Low Implementation Costs** - WLANs are easy to set up, manage, change and relocate. Networks that frequently change can benefit from WLANs ease of implementation. WLANs can operate in locations where installation of wiring may be impractical.

**Installation and Network Expansion** - Installing a WLAN system can be fast and easy and can eliminate the need to pull cable through walls and ceilings. Wireless technology allows the network to go where wires cannot go - even outside the home or office.

**Inexpensive Solution** - Wireless network devices are as competitively priced as conventional Ethernet network devices. We can save money by providing multi-functionality, configurable in one of three different modes.

**Scalability** - WLANs can be configured in a variety of ways to meet the needs of specific applications and installations. Configurations are easily changed and range from Peer-to-Peer networks suitable for a small number of users to larger Infrastructure networks to accommodate hundreds or thousands of users, depending on the number of wireless devices deployed.

PheeNet WAP-654GP Wireless Access Point utilizes the , 802.11b and the 802.11g standards. The IEEE 802.11g standard is an extension of the 802.11b standard. It increases the maximum wireless signal rate of up to 54Mbps within the 2.4GHz band, utilizing OFDM technology. This means that in most environments, within the specified range of this device, you will be able to transfer large files quickly or even watch a movie in MPEG format over your network without noticeable delays. This technology works by transmitting high-speed digital data over a radio wave utilizing OFDM (Orthogonal Frequency Division Multiplexing) technology. OFDM works by splitting the radio signal into multiple smaller sub-signals that are then transmitted simultaneously at different frequencies to the receiver. OFDM reduces the amount of crosstalk (interference) in signal transmissions. The PheeNet WAP-654GP will automatically sense the best possible connection speed to ensure the greatest speed and range possible. PheeNet WAP-654GP offers the most advanced network security features available today, including WPA and WPA2. In addition to its compatibility with 802.11g devices, PheeNet WAP-654GP is compatible with 802.11b devices. This means that if you have an existing 802.11b network, or a network with a mixture of 802.11g, and 802.11b, the devices in that network will be compatible with the PheeNet WAP-654GP.

**802.1x:** Authentication which is a first line of defense against intrusion. In the authentication process, the Authentication Server verifies the identity of the client attempting to connect to the network. Unfamiliar clients would be denied access.

## Features

- 1. 4 Operation Modes : AP, Client, WDS, AP+WDS
- 2. Support AP/Bridge Mode simultaneously
- 3. Fully Backwards Compatible with all 802.11b Wireless Network
- 4. 54Mbps, Up to 5X Faster than 802.11b Products
- 5. Support 200mW High Power
- 6. Support Power Over Ethernet (WAP-654GP)
- 7. Wireless Distribution System(WDS) when running in Repeater mode
- 8. Maxmum Wireless Security with 802.1x, WPA, and AES

## **Specification**

| Industrial Standard |              |  |
|---------------------|--------------|--|
| Standard            | IEEE 802.11g |  |

|                          | IEEE 802.11b                                             |  |  |
|--------------------------|----------------------------------------------------------|--|--|
|                          | IEEE 802.11                                              |  |  |
|                          | IEEE 802.3u 100Base-TX Fast Ethernet                     |  |  |
|                          | ANSI/IEEE 802.3 N-way Auto-Negotiation                   |  |  |
| Interface                | 100/10 Base-TX (RJ-45) x 1                               |  |  |
| Security                 | - 802 1x WEP WPA TKIP WPA2 AES/Mixed mode for PSK        |  |  |
|                          | -WDS supported with WEP TKIP and AES encryption          |  |  |
|                          | Wireless sector by MAC address (damy or sector)          |  |  |
|                          | - wheless access control by MAC address (deny of accept) |  |  |
| RF                       |                                                          |  |  |
| Frequency Band           | 2.412~2.472 GHz ISM band                                 |  |  |
| Signal Type & Modulation | 802.11g: OFDM (64QAM, 16QAM, QPSK, BPSK)                 |  |  |
|                          | 802.11b : DSSS(CCK, DQPSK,DBPSK)                         |  |  |
| Antenna                  | Detachable Antenna (Reverse SMA Connector)               |  |  |
| Output Power             | 200mW                                                    |  |  |
| Transmit Power Variation | 802.11g : Up to 21 dBm                                   |  |  |
|                          | 802.11b : Up to 23 dBm                                   |  |  |
| Sensitivity              | 802.11b                                                  |  |  |
|                          | 1Mbps: -91dBm, 2Mbps: -90dBm, 5.5Mbps:-89dBm,            |  |  |
|                          | 11Mbps:-87dBm                                            |  |  |
|                          | 802.11g                                                  |  |  |
|                          | 6Mbps:-84dBm, 9Mbps:-82dBm, 12Mbps:-79dBm,               |  |  |
|                          | 18Mbps:-77dBm, 24Mbps:-75dBm, 36Mbps:-73dBm,             |  |  |
|                          | 48Mbps:-70dBm, 54Mbps:-68dBm                             |  |  |
| Channels                 | By Country (IEEE802.11d)                                 |  |  |
| Operating Mode           | AP Mode : 802.11b/g Access Point(AP)                     |  |  |
|                          | Client Mode :                                            |  |  |
|                          | Ad-Hoc and infrastructure mode                           |  |  |
|                          | Support Radius client used in client mode                |  |  |
|                          | Support site survey scan and manual connect              |  |  |
|                          | Support MAC Clone                                        |  |  |
|                          | WDS Mode: Repeater                                       |  |  |
|                          | AP+WDS Mode : P2P, PTMP,                                 |  |  |
| Management               | Web configuration                                        |  |  |
| Hardware                 |                                                          |  |  |
| POE                      | Splitter of POE Built-in (WAP-654GP)                     |  |  |

| Base Platform           | RTL8186                                                     |  |
|-------------------------|-------------------------------------------------------------|--|
| Clock Speed             | 180 MHz                                                     |  |
| Reset Switch Built-in   | Push-button momentary contact switch                        |  |
| SDRAM                   | On board : 8Mbytes                                          |  |
| Flash                   | On board : 2Mbytes                                          |  |
| Built-In LED Indicators | Power Status always On / Blinking: while upgrading firmware |  |
|                         | Ethernet On: Blinking: Active                               |  |
|                         | Wireless Blinking : Active                                  |  |
| Environment             | Operating Temperature:0~50°C                                |  |
|                         | Storage Temperature:0~70°C                                  |  |
|                         | Humidity: 5%~95%(non condensing)                            |  |
| Power Supply            | 12 VDC, 1A input                                            |  |
| Dimensions              | 112 (L) x 73(W) x 31(H) (mm)                                |  |
| Certificate             | FCC, CE                                                     |  |

## **Wireless LAN Access Point Configuration**

## **4** Getting Started

This Access Point provides web-based configuration tool allowing you to configure from wired or wireless stations. Follow the instructions below to get started configuration.

#### **From Wired Station**

1. Make sure your wired station is in the same subnet with the Access Point. The default IP Address and Sub Mask of the Access Point is:

Default IP Address: 192.168.1.254 Default Subnet: 255.255.255.0

#### Configure your PC to be in the same subnet with the Access Point.

- 1a) Windows 95/98/Me
  - 1. Click the *Start* button and select *Settings*, then click *Control Panel*. The *Control Panel* window will appear.
  - 2. Double-click Network icon. The Network window will appear.
  - 3. Check your list of *Network Components*. If TCP/IP is not installed, click the *Add* button to install it now. If TCP/IP is installed, go to **step 6**.
  - 4. In the *Network Component Type* dialog box, select *Protocol* and click *Add* button.
  - 5. In the *Select Network Protocol* dialog box, select *Microsoft and TCP/IP* and then click the *OK* button to start installing the TCP/IP protocol. You may need your Windows CD to complete the installation.
  - 6. After installing TCP/IP, go back to the Network dialog box. Select TCP/IP from the list
    - of Network Components and then click the Properties button.
  - 7. Check each of the tabs and verify the following settings:
    - **Bindings**: Check *Client for Microsoft Networks* and *File and printer sharing for Microsoft Networks*.
    - Gateway: All fields are blank.
    - DNS Configuration: Select Disable DNS.
    - WINS Configuration: Select Disable WINS Resolution.

- **IP Address**: Select *Specify an IP Address*. Specify the IP Address and Subnet Mask as following example.
  - ✓ IP Address: 192.168.1.1(any IP address within 192.168.1.1~192.168.1.253 is available, do not setup 192.168.1.254)
  - ✓ Subnet Mask: 255.255.255.0
- 8. Reboot the PC. Your PC will now have the IP Address you specified.

## 1b) Windows XP

- 1: Click the *Start* button and select *Settings*, then click *Network Connections*. The *Network Connections* window will appear.
- 2: Double-click Local Area Connection icon. The Local Area Connection window will appear.
- 3: Check your list of Network Components. You should see *Internet Protocol [TCP/IP]* on your list. Select it and click the *Properties* button.
- 4: In the Internet Protocol (TCP/IP) Properties window, select *Obtain an IP address automatically* and *Obtain DNS server address automatically* as shown on the following screen.

| Internet Protocol (TCP/IP) Prop                                                                                 | erties 🛛 🛛 🛛 🛛                                                              |  |  |
|----------------------------------------------------------------------------------------------------|-----------------------------------------------------------------------------|--|--|
| General Alternate Configuration                                                                                 |                                                                             |  |  |
| You can get IP settings assigned aut<br>this capability. Otherwise, you need to<br>the appropriate IP settings. | omatically if your network supports<br>o ask your network administrator for |  |  |
| Obtain an IP address automatically                                                                              |                                                                             |  |  |
| Use the following IP address: -                                                                                 |                                                                             |  |  |
| IP address:                                                                                                    |                                                                             |  |  |
| S <u>u</u> bnet mask:                                                                                           |                                                                             |  |  |
| Default gateway:                                                                                                | · · · · ·                                                                   |  |  |
| Obtain DNS server address automatically                                                                         |                                                                             |  |  |
| OUse the following DNS server a                                                                                 | ddresses:                                                                   |  |  |
| Preferred DNS server:                                                                                           |                                                                             |  |  |
| <u>A</u> lternate DNS server:                                                                                   | · · · · ·                                                                   |  |  |
|                                                                                                    | Ad <u>v</u> anced                                                           |  |  |
|                                                                                                    | OK Cancel                                                                   |  |  |

5: Click *OK* to confirm the setting. Your PC will now obtain an IP address automatically from your Broadband Router's DHCP server.

**Note**: Please make sure that the Broadband router's DHCP server is the only DHCP server available on your LAN.

Once you've configured your PC to obtain an IP address automatically, please proceed to Step 3.

- 1c) Windows 2000
  - 1. Click the *Start* button and select *Settings*, then click *Control Panel*. The *Control Panel* window will appear.
  - 2. Double-click *Network and Dial-up Connections* icon. In the *Network and Dial-up Connection* window, double-click *Local Area Connection* icon. The *Local Area Connection* window will appear.
  - 3. In the Local Area Connection window, click the Properties button.

- 4. Check your list of *Network Components*. You should see *Internet Protocol [TCP/IP]* on your list. Select it and click the *Properties* button.
- 5. In the Internet Protocol (TCP/IP) Properties window, select Use the following IP address and specify the IP Address and Subnet mask as following.
  - ✓ IP Address: 192.168.1.1 (any IP address within 192.168.1.1~192.168.1.253 is available, do not setup 192.168.1.254)
  - ✓ Subnet Mask: 255.255.255.0
- 6. Click *OK* to confirm the setting. Your PC will now have the IP Address you specified.
- 1d) Windows NT
  - 1. Click the *Start* button and select *Settings*, then click *Control Panel*. The *Control Panel* window will appear.
  - 2. Double-click *Network* icon. The *Network* window will appear. Select the *Protocol* tab from the *Network* window.
  - 3. Check if the *TCP/IP Protocol* is on your list of *Network Protocols*. If *TCP/IP* is not installed, click the *Add* button to install it now. If *TCP/IP* is installed, go to **step 5**.
  - 4. In the Select *Network Protocol* window, select the *TCP/IP Protocol* and click the *Ok* button to start installing the *TCP/IP protocol*. You may need your Windows CD to complete the installation.
  - 5. After you install *TCP/IP*, go back to the *Network* window. Select *TCP/IP* from the list of *Network Protocols* and then click the *Properties* button.
  - 6. Check each of the tabs and verify the following settings:
    - **IP Address:** Select *Specify an IP address.* Specify the IP Address and Subnet Mask as following example.
      - ✓ IP Address: 192.168.1.1 (any IP address within
        - 192.168.1.1~192.168.1.253 is available, do not setup 192.168.1.254)
      - ✓ Subnet Mask: 255.255.255.0
    - DNS: Let all fields are blank.
    - WINS: Let all fields are blank.
    - Routing: Let all fields are blank.
  - 7. Click OK to confirm the setting. Your PC will now have the IP Address you specified.
- 2. Enter **192.168.1.254** from Web Browser to get into the Access Point's configuration tool.

- A screen will be popped up and request you to enter user name and password. The default user name and password is as follows. User Name: admin
   Password: admin
   Enter the default user name and password, then press OK button directly.
- 4. You can start configuring the Access Point.

## **From Wireless Station**

- 1. Make sure your wireless station is in the same subnet with the Access Point. Please refer to the **step 1** above for configuring the IP Address and Sub Mask of the wireless station.
- Connect to the Access Point. The Access Point's default ESSID is "PheeNet" and the WEP Encryption function is disabled. Make sure your wireless station is using the same ESSID as the Access Point and associate your wireless station to the Access Point.
- 3. Enter **192.168.1.254** from Web Browser to get into the Access Point's configuration tool.
- 4. Enter the user name and password and then press **OK** button and you are available to configure the Access Point now.

## Setup Wizard

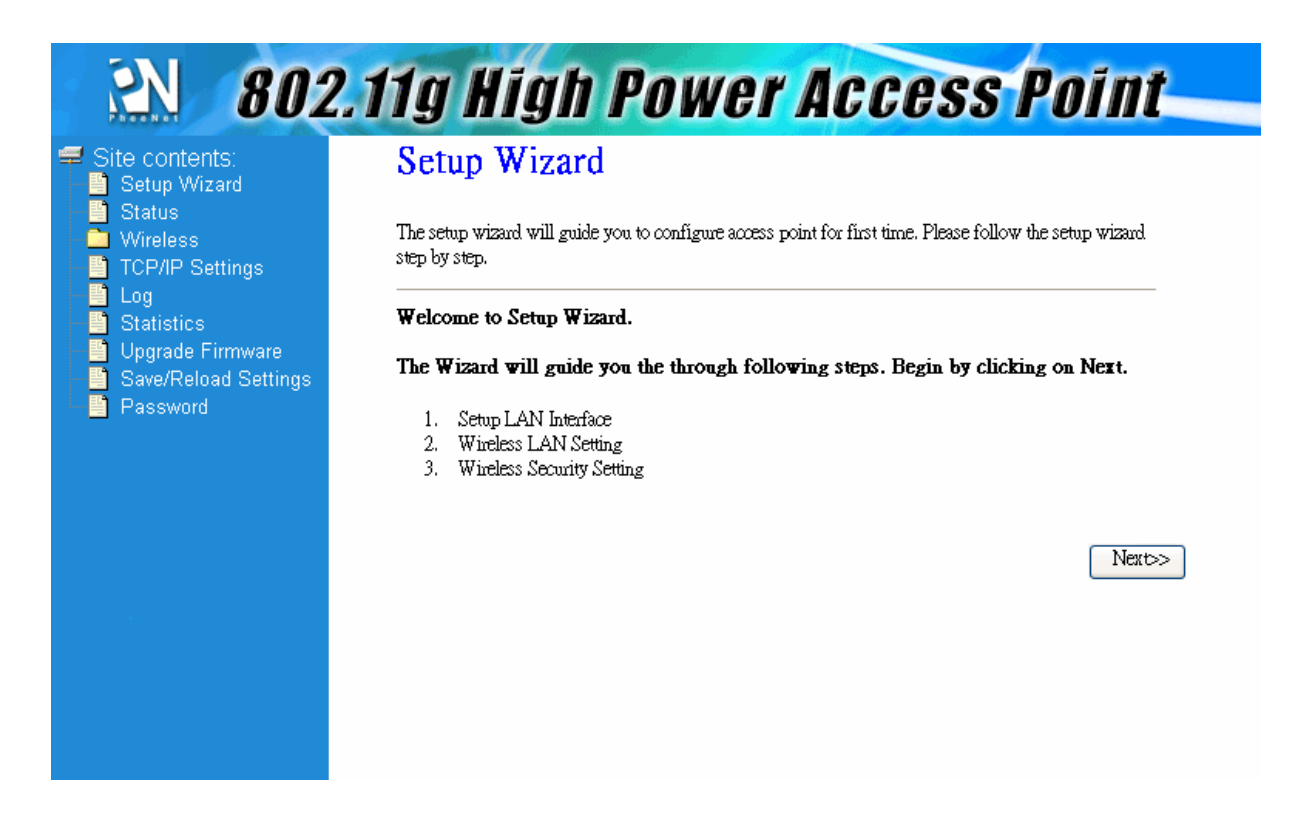

The setup wizard will guide you to configure access point for first time. Please follow the setup wizard step by step.

# **4** LAN Interface Setup

| N 802                                                                                                    | 2.11g High                                                          | h Power Access Point                                                                                                    |  |
|----------------------------------------------------------------------------------------------------|---------------------------------------------------------------------|----------------------------------------------------------------------------------------------------|--|
| <ul> <li>         Site contents:         <ul> <li>Setup Wizard</li> <li>Status</li> <li>Wireless</li> <li>Basic Settings</li> </ul> </li> </ul>                                                                                                    | 1. LAN Inte<br>This page is used to cond<br>your Access Point. Here | erface Setup<br>nfigure the parameters for local area network which connects to the LAN port of<br>e you may change the setting for IP addresss, subnet mask, DHCP, etc |  |
| <ul> <li>Advanced Settings</li> <li>Security</li> <li>Access Control</li> <li>WDS settings</li> <li>Site Survey</li> <li>EasyConfig</li> <li>TCP/IP Settings</li> <li>Log</li> <li>Statistics</li> <li>Upgrade Firmware</li> <li>Save/Reload Settings</li> <li>Password</li> </ul> | IP Address:<br>Subnet Mask:                                         | 192.168.1.254<br>255.255.255.0<br>Cancel < <back next="">&gt;</back>                                                                                                    |  |

This page is used to configure the parameters for local area network which connects to the LAN port of your Access Point. Here you may change the setting for IP addresss, subnet mask, DHCP, etc.

## **IP Address:**

The default IP address is 192.168.1.254. Assign a static IP address that is within the IP address range of your network

## Subnet Mask:

Enter the subnet mask. All devices in the network must share the same subnet mask.

# **4** Wireless Basic Setting

| Site contents:                       | 2. Wireless Basic Settings                                                                                        |  |  |
|--------------------------------------|----------------------------------------------------------------------------------------------------|--|--|
| Status<br>Wireless<br>Basic Settings | This page is used to configure the parameters for wireless LAN clients which may connect to your<br>Access Point. |  |  |
| Advanced Settings                    | Band: 2.4 GHz (B+G) 🗸                                                                                             |  |  |
| WDS settings                         | Mode: AP                                                                                                    |  |  |
| Site Survey                          | Network Type: Infrastructure                                                                                      |  |  |
| TCP/IP Settings                      | SSID: PheelNet                                                                                                    |  |  |
| Log<br>Statistics                    | Channel Number: 5                                                                                                 |  |  |
| Upgrade Firmware                     | Enable Mac Clone (Single Ethernet Client)                                                                         |  |  |
| Password                             | Cancel Cancel Next>>                                                                                              |  |  |
|                                      |                                                                                                    |  |  |
|                                      |                                                                                                    |  |  |
|                                      |                                                                                                    |  |  |

This page is used to configure the parameters for wireless LAN clients which may connect to your Access Point.

## **Band:**

You can select 802.11B+G for 2.4Ghz Band,802.11B for 2.4Ghz,and 802.11G for 2.4Ghz.

## Mode:

You can select AP, Client, WDS, and AP+WDS mode

a). AP:

To click Apply changes button.

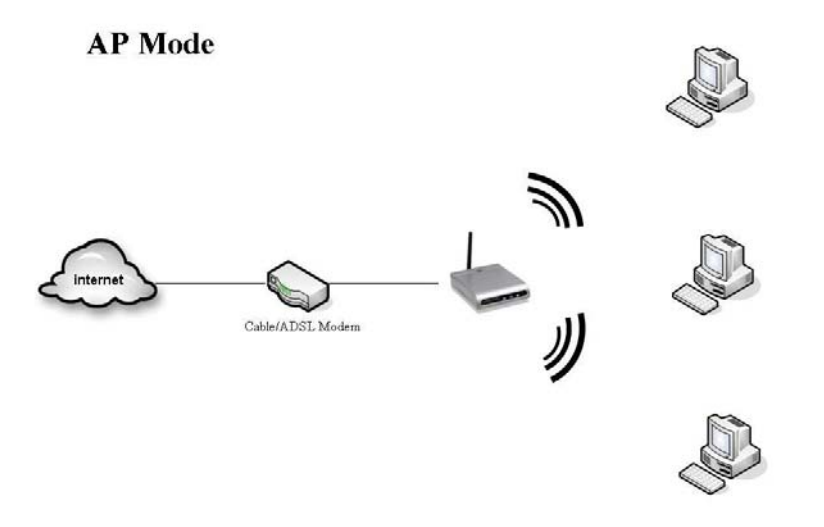

## b). Client:

To click Apply changes button.: Wireless->site survey, select a AP and click Connect button

#### **Client Mode**

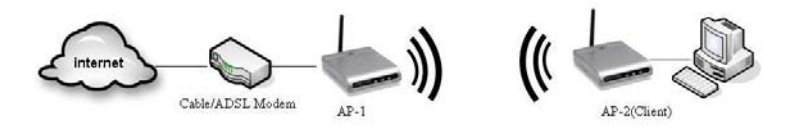

## c). WDS:

There are 2 APs shall set the same Channel.

AP-1 setting as below:

"Enable WDS" is selected, then input the "Add WDS AP MAC Address(AP-2 MAC address)", then click the "Apply change" Button.

AP-2 setting as below:

"Enable WDS" is selected, then input the "Add WDS AP MAC Address: "(AP-1 MAC address)", then click the "Apply change" Button.

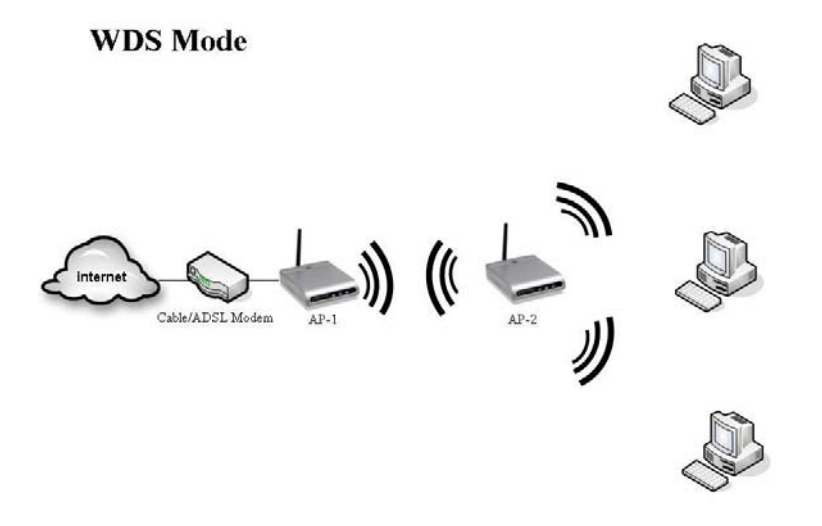

# d). AP+WDS:To click Apply changes button.

# AP+WDS Mode

## **Network Type:**

If you select Client Mode before, you can select Infrastructure or AD hoc type.

## SSID:

Service Set Identifier (SSID) is the name designated for a specific wireless local area network (WLAN). The SSID's factory default setting is **PheeNet**. The SSID can be easily changed to connect to an existing wireless network or to establish a new wireless network.

## **Channel Number:**

Select from channels 1-11. (FCC 1-11; ETSI 1-13).

## **Enable MAC Clone:**

AP can set on MAC Clone with Ethernet PC.

# **4** Wireless Security Setup

| <u>en 802</u>                                                                                                    | 2.11g High Power Access Point                                                                                                    |
|----------------------------------------------------------------------------------------------------|----------------------------------------------------------------------------------------------------|
| <ul> <li>Site contents:</li> <li>Setup Wizard</li> <li>Status</li> <li>Wireless</li> <li>Basic Settings</li> <li>Advanced Settings</li> <li>Security</li> <li>Access Control</li> <li>WDS settings</li> <li>Site Survey</li> <li>EasyConfig</li> <li>TCP/IP Settings</li> <li>Log</li> <li>Statistics</li> <li>Upgrade Firmware</li> <li>Save/Reload Settings</li> <li>Password</li> </ul> | <ul> <li>A. Wireless Security Setup</li> <li>As page allows you setup the wireless security. Tun on WEP or WPA by using Encryption Keys could prevent any unauthorized access to your wireless network.</li> <li>Arcryption: <a href="https://www.wireless.network">www.wireless.network</a>.</li> <li>Arcryption: <a href="https://www.wireless.network">www.wireless.network</a>.</li> <li>Arcryption: <a href="https://www.wireless.network">www.wireless.network</a>.</li> </ul> |

This page allows you setup the wireless security. Turn on WEP or WPA by using Encryption Keys could prevent any unauthorized access to your wireless network.

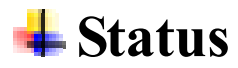

## **Access Point Status**

| 802     Site contents:     Solution                  | .11g High<br>Access Point   | <b>Power Access Point</b><br>Status           |  |
|------------------------------------------------------|-----------------------------|-----------------------------------------------|--|
| Setup Wizard<br>Status<br>Wireless<br>Basic Settings | This page shows the current | status and some basic settings of the device. |  |
| Advanced Settings                                    | System                      |                                               |  |
| Access Control                                       | Uptime                      | Oday:Oh:30m:21s                               |  |
| WDS settings                                         | Firmware Version            | v1.4b                                         |  |
| Site Survey                                          | Wireless Configuration      |                                               |  |
| EasyConfig                                           | Mode                        | AP                                            |  |
| TCP/IP Settings                                      | Band                        | 2.4 GHz (B+G)                                 |  |
| - 🕒 Log                                              | CII 22                      | AP - RD                                       |  |
| - Statistics                                         | Channel Number              | 5                                             |  |
| Upgrade Firmware                                     | Encryption                  | Disabled                                      |  |
| Save/Reload Settings                                 | BSSID                       | 00:e0:4c:81:86:88                             |  |
| Password                                             | Associated Clients          | 0                                             |  |
|                                                      | TCP/IP Configuration        |                                               |  |
|                                                      | Attain IP Protocol          | Fixed IP                                      |  |
|                                                      | IP Address                  | 192.168.1.254                                 |  |
|                                                      | Subnet Mask                 | 255.255.255.0                                 |  |
|                                                      | Default Gateway             | 192.168.1.254                                 |  |
|                                                      | MAC Address                 | 00:e0:4c:81:86:88                             |  |
|                                                      | WEB                         | goahead<br>SERVER                             |  |

This page shows the current status and some basic settings of the device.

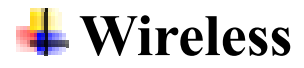

## **Wireless Basic Setting**

| <u>2N</u> 802                                                                                                    | 2.11g High Power Access Point                                                                                                    |  |  |
|----------------------------------------------------------------------------------------------------|----------------------------------------------------------------------------------------------------|--|--|
| <ul> <li>Site contents:</li> <li>Setup Wizard</li> <li>Status</li> <li>Wireless</li> <li>Basic Settings</li> <li>Advanced Settings</li> </ul>                                                                                                    | Wireless Basic Settings<br>This page is used to configure the parameters for wireless LAN clients which may connect to your<br>Access Point. Here you may change wireless encryption settings as well as wireless network parameters. |  |  |
| <ul> <li>Advanced Settings</li> <li>Security</li> <li>Access Control</li> <li>WDS settings</li> <li>Site Survey</li> <li>EasyConfig</li> <li>TCP/IP Settings</li> <li>Log</li> <li>Statistics</li> <li>Upgrade Firmware</li> <li>Save/Reload Settings</li> <li>Password</li> </ul> | Disable Wireless LAN Interface<br>Band: 2.4 GHz (B+G) V<br>Mode: AP V                                                                                                    |  |  |
|                                                                                                    | Network Type: Infrastructure                                                                                                    |  |  |
|                                                                                                    | Channel Number: 5<br>Associated Clients: Show Active Clients<br>Enable Mac Clone (Single Ethernet Client)                                                                                                    |  |  |
|                                                                                                    | Enable Universal Repeater Mode (Acting as AP and client simultaneouly)      SSID of Extended Interface:      Apply Changes     Reset                                                                                                  |  |  |

This page is used to configure the parameters for wireless LAN clients which may connect to your Access Point.

## **Band:**

You can select 802.11B+G for 2.4Ghz Band,802.11B for 2.4Ghz,and 802.11G for 2.4Ghz.

## Mode:

You can select AP,Client,WDS,and AP+WDS mode

## a). AP:

To click Apply changes button.

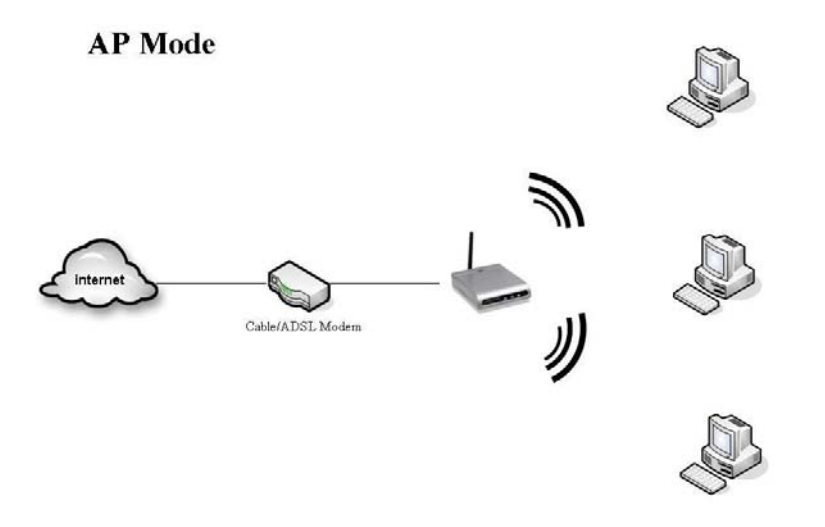

## b). Client:

To click Apply changes button.: Wireless->site survey, select a AP and click Connect button

#### **Client Mode**

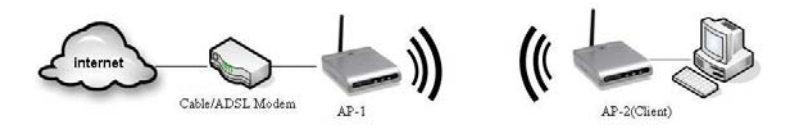

## c). WDS:

There are 2 APs shall set the same Channel.

AP-1 setting as below:

"Enable WDS" is selected, then input the "Add WDS AP MAC Address(AP-2 MAC address)", then click the "Apply change" Button.

AP-2 setting as below:

"Enable WDS" is selected, then input the "Add WDS AP MAC Address: "(AP-1 MAC address)", then click the "Apply change" Button.

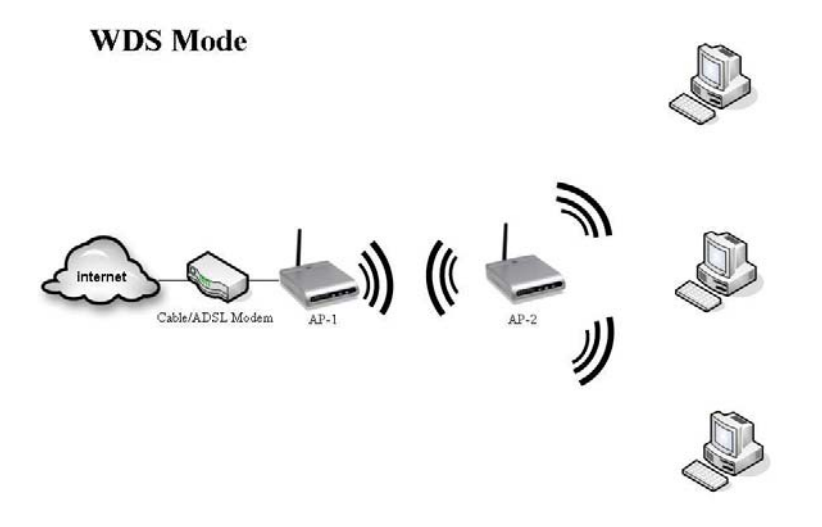

# d). AP+WDS:To click Apply changes button.

# AP+WDS Mode (

## **Network Type:**

If you select Client Mode before, you can select Infrastructure or Ad hoc type.

## SSID:

Service Set Identifier (SSID) is the name designated for a specific wireless local area network (WLAN). The SSID's factory default setting is **PheeNet**. The SSID can be easily changed to connect to an existing wireless network or to establish a new wireless network.

## **Channel Number:**

Select from channels 1-11. (FCC 1-11; ETSI 1-13).

## **Enable MAC Clone:**

Take NIC MAC address as wireless client MAC address.

| <b>4</b> Wireless                                                                                                    | <b>Advanc</b>                                                                                                    | ed Setting                                                                                  |
|----------------------------------------------------------------------------------------------------|----------------------------------------------------------------------------------------------------|---------------------------------------------------------------------------------------------|
| <u>N 802.</u>                                                                                                    | 11g High                                                                                                    | Power Access Point                                                                          |
| <ul> <li>Site contents:</li> <li>Setup Wizard</li> <li>Status</li> <li>Wireless</li> <li>Basic Settings</li> <li>Advanced Settings</li> </ul> | Wireless Adva                                                                                                    | anced Settings                                                                              |
|                                                                                                    | These settings are only for more technically advanced users who have a sufficient knowledge about wireless LAN. These settings should not be changed unless you know what effect the changes will have on your Access Point. |                                                                                             |
| Security<br>Access Control                                                                                                    | Authentication Type:                                                                                                    | ○ Open System ○ Shared Key ⊙ Auto                                                           |
| WDS settings                                                                                                    | Fragment Threshold:                                                                                                    | 2346 (256-2346)                                                                             |
| EasyConfig                                                                                                    | RTS Threshold:                                                                                                    | 2347 (0-2347)                                                                               |
| - 💾 TCP/IP Settings                                                                                                    | Beacon Interval:                                                                                                    | 100 (20-1024 ms)                                                                            |
| Statistics                                                                                                    | Data Rate:                                                                                                    | 54M 💌                                                                                       |
| Upgrade Firmware                                                                                                    | Preamble Type:                                                                                                    | ⊙ Long Preamble ○ Short Preamble                                                            |
| Password                                                                                                    | Broadcast SSID:                                                                                                    | ⊙ Enabled ○ Disabled                                                                        |
|                                                                                                    | IAPP:                                                                                                    | Enabled O Disabled                                                                          |
|                                                                                                    | 802.11g Protection:                                                                                                    | ⊙ Enabled ○ Disabled                                                                        |
|                                                                                                    | RF Output Power:                                                                                                    | ⊙ 100% ○ 50% ○ 25% ○ 10% ○ 5%                                                               |
|                                                                                                    | Turbo Mode:                                                                                                    | ● Auto ─ Always ─ Off                                                                       |
|                                                                                                    |                                                                                                    | Note: "Always" may have compatibility issue. "Auto" will only work<br>with Realtek product. |
|                                                                                                    | Apply Changes F                                                                                                    | leset                                                                                       |

These settings are only for more technically advanced users who have a sufficient knowledge about wireless LAN. These settings should not be changed unless you know what effect the changes will have on your Access Point.

## **Authentication Type:**

Choose Open System, Shared Key or Auto

## **Fragment Threshold:**

The fragmentation threshold, which is specified in bytes, determines whether packets will be fragmented. Packets exceeding the 2346 byte setting will be fragmented before transmission. 2346 is the default setting

## **RTS Threshold:**

This value should remain at its default setting of 2,346. If you encounter inconsistent data flow, only minor modifications to the value range between 256 and 2,346 are recommended

## **Beacon Interval:**

Beacons are packets sent by an access point to synchronize a network. Specify a beacon interval value. The default (100) is recommended.

## Data Rate:

The **Data Rates** are Auto, 1Mbps, 2Mbps, 5.5Mbps, 6Mbps, 9Mbps, 11Mbps, 12Mbps, 18Mbps, 24Mbps, 36Mbps, 48Mbps, 54Mbps.

## **Preamble Type:**

Choose the short preamble item, then click the "Apply change" Button. P.S: g mode should be fixed the data rate at 11 Mbps to observe the RTS, CTS Information.

## **Broadcast SSID:**

Enable or Disable SSID Broadcast. Enabling this feature broadcasts the SSID across the network.

## IAPP:

IEEE802.11f IAPP(Inter Access Point Protocol), Enable IAPP item, then click the "**Apply change**" Button.

## **802.11g Protection:**

It can define AP enable/Disable the protectionmode.

P.S:if you don't want 802.11b associate to AP, you can choose the enable item,then click the "Apply change" Button.

# **4** Wireless Security Setup

| <u>20</u> 802                                                                                                    | .11g High Power Access Point                                                                                                    |  |
|----------------------------------------------------------------------------------------------------|----------------------------------------------------------------------------------------------------|--|
|                                                                                                    | Wireless Security Setup                                                                                                    |  |
| Status<br>Status<br>Wireless                                                                                                    | This page allows you setup the wireless security. Turn on WEP or WPA by using Encryption Keys could prevent<br>any unauthorized access to your wireless network.<br>———————————————————————————————————— |  |
| Advanced Settings Security Access Control                                                                                                    | Encryption: None Set WEP Key                                                                                                    |  |
| <ul> <li>WDS settings</li> <li>Site Survey</li> <li>EasyConfig</li> <li>TCP/IP Settings</li> <li>Log</li> <li>Statistics</li> <li>Upgrade Firmware</li> <li>Save/Reload Settings</li> <li>Password</li> </ul> | Use 802.1x Authentication <ul> <li>WEP 64bits</li> <li>WEP 128bits</li> <li>WPA Authentication Mode:</li> <li>Enterprise (RADIUS)</li> <li>Personal (Pre-Shared Key)</li> </ul>                          |  |
|                                                                                                    | WPA Cipher Suite:     Image: TKIP     AES       WPA2 Cipher Suite:     Image: TKIP     AES                                                                                                    |  |
|                                                                                                    | Pre-Shared Key:     Passphrase                                                                                                    |  |
|                                                                                                    | Enable Pre-Authentication                                                                                                    |  |
|                                                                                                    | Authentication RADIUS Server: Port 1812 IP address Password                                                                                                    |  |
|                                                                                                    | Apply Changes Reset                                                                                                    |  |

This page allows you setup the wireless security. Turn on WEP or WPA by using Encryption Keys could prevent any unauthorized access to your wireless network.

## **Encryption:**

You can select None, WEP, WPA, WPA2, or WPA2 Mixed.

## Use 802.1x Authentication

You can select WEP 64bits or WEP 128bits

## WPA Authentication Mode:

You can select Enterprise(RADIUS), or Personal(Pre-Shared Key)

**WPA Cipher Suite:** You can select TKIP or AES

## WPA2 Cipher Suite:

You can select TKIP or AES

## **Pre-Shared Key Format:**

While Encryption is selected to be WPA.Select the Pre-shared key format from the pull-down menu. The format can be Passphrase or Hex (64 characters).

## **Pre-Shared Key:**

Pre-Shared Key for home users to provide authentication,data integrity, and data privacy,and this is an ASCII string with 8 to 63 characters. Please make sure that both the AP and the wireless client stations use the same key.

## **Enable Pre-Authentication**

If you want to select pre-authentication, you must enable it.

## Authentication RADIUS Server:

## Port:

The port number that your RADIUS server uses for authentication. The default setting is 1812.

## **IP address:**

The IP address of the RADIUS server

## **Password:**

This is used by your RADIUS server in the Shared Secret field in Radius protocol messages. The shared secret configured in the AP must match the shared secret configured in the RADIUS server. The shared secret can contain up to 64 alphanumeric characters.

# Security:None

| Site contents:<br>Setup Wizard<br>Status<br>Wireless<br>Basic Settings                                                                                                    | This page allows you setup the wireless<br>any unauthorized access to your wireless | Security. Turn on WEP or WPA by using Encryption Keys could prevent<br>s network. |
|----------------------------------------------------------------------------------------------------|-------------------------------------------------------------------------------------|-----------------------------------------------------------------------------------|
| <ul> <li>Advanced Settings</li> <li>Security</li> <li>Access Control</li> <li>WDS settings</li> <li>Site Survey</li> <li>EasyConfig</li> <li>TCP/IP Settings</li> <li>Log</li> </ul> | Encryption: None                                                                    | Set WEP Key           Set WEP Key           WEP 64bits         WEP 128bits        |
|                                                                                                    | WPA Authentication Mode:                                                            | C Enterprise (RADIUS) 💿 Personal (Pre-Shared Key)                                 |
|                                                                                                    | WPA Cipher Suite:                                                                   | TKIP AES                                                                          |
|                                                                                                    | WPA2 Cipher Suite:                                                                  | TKIP AES                                                                          |
| Statistics                                                                                                    | Pre-Shared Key Format:                                                              | Passphrase                                                                        |
| Save/Reload Settings                                                                                                    | Pre-Shared Key:                                                                     |                                                                                   |
| Password                                                                                                    | Enable Pre-Authentication                                                           |                                                                                   |
|                                                                                                    | Authentication RADIUS Server:                                                       | Port 1812 IP address Password                                                     |
|                                                                                                    | Note: When encryption WEP is select                                                 | ed, you must set WEP key value.                                                   |
|                                                                                                    | Apply Changes Reset                                                                 |                                                                                   |

No encryption that client can associate it.

# **4** Security:WEP

| ➡ Site contents:<br>Setup Wizard                                                                                                    | Wireless Security                                                                       | Setup                                                                             |
|----------------------------------------------------------------------------------------------------|-----------------------------------------------------------------------------------------|-----------------------------------------------------------------------------------|
| <ul> <li>Status</li> <li>Wireless</li> <li>Basic Settings</li> <li>Advanced Settings</li> <li>Security</li> <li>Access Control</li> <li>WDS settings</li> <li>Site Survey</li> <li>EasyConfig</li> <li>TCP/IP Settings</li> <li>Log</li> </ul> | This page allows you setup the wireless<br>any unauthorized access to your wireles<br>— | security. Turn on WEP or WPA by using Encryption Keys could prevent<br>s network. |
|                                                                                                    | Encryption: WEP 💙                                                                       | Set WEP Key                                                                       |
|                                                                                                    | Use 802.1x Authentication                                                               | • WEP 64 bits • WEP 128 bits                                                      |
|                                                                                                    | WPA Authentication Mode:                                                                | Enterprise (RADIUS) 💿 Personal (Pre-Shared Key)                                   |
|                                                                                                    | WPA Cipher Suite:                                                                       | TKIP AES                                                                          |
|                                                                                                    | WPA2 Cipher Suite:                                                                      | TKIP 🗹 AES                                                                        |
| - 💾 Statistics                                                                                                    | Pre-Shared Key Format:                                                                  | Passphrase 🗸                                                                      |
| Save/Reload Settings                                                                                                    | Pre-Shared Key:                                                                         |                                                                                   |
| Password                                                                                                    | Enable Pre-Authentication                                                               |                                                                                   |
|                                                                                                    | Authentication RADIUS Server:                                                           | Port 1812 IP address Password                                                     |
|                                                                                                    | Note: When encryption WEP is select                                                     | el, you must set WEP key value.                                                   |
|                                                                                                    | Apply Changes Reset                                                                     |                                                                                   |

WEP encryption scrambles the radio communication between bridges to keep the communication private. Communicating bridges use the same WEP key to encrypt and unencrypt radio signals.WEP (Wired Equivalent Privacy)—WEP is an 802.11 standard encryption algorithm originally designed to provide your wireless LAN with the same level of privacy available on a wired LAN.However, the basic WEP construction is flawed, and an attacker can compromise the privacy with reasonable effort.

Set the WEP key that client can associate it.

## **%Procedure:**

**Wireless->Security->Encryption**, choose the" **WEP**" item, and click the "**Set WEP Key** "button, input key1value", then click the "**Apply change**" Button.

# **4** Security:WPA

|                                            |                                                                     | octup                                                                                  |
|--------------------------------------------|---------------------------------------------------------------------|----------------------------------------------------------------------------------------|
| us This r<br>eless any w<br>Basic Settings | age allows you setup the wirele<br>nauthorized access to your wirel | ss security. Turn on WEP or WPA by using Encryption Keys could prevent<br>ess network. |
| dvanced Settings<br>ecurity <b>Enc</b> r   | yption: WPA                                                         | Set WEP Key                                                                            |
| /DS settings                               | Jse 802.1x Authentication                                           | WEP 64 bits     WEP 128 bits                                                           |
| e Survey 🛛 🖤 🛛 🖤 🖓                         | A Authentication Mode:                                              | O Enterprise (RADIUS) ③ Personal (Pre-Shared Key)                                      |
| yConfig <b>WP</b> .<br>Settings            | A Cipher Suite:                                                     | TKIP 🗆 AES                                                                             |
| WP.                                        | A2 Cipher Suite:                                                    | TKIP 🗹 AES                                                                             |
| Pre-                                       | Shared Key Format:                                                  | Passphrase                                                                             |
| ad Settings Pre-                           | Shared Key:                                                         |                                                                                        |
|                                            | Enable Pre-Authentication                                           |                                                                                        |
| Aut<br>Not                                 | nentication RADIUS Serve                                            | r: Port 1812 IP address Password                                                       |

Wi-Fi Protected Access (WPA) is a standards-based, interoperable security enhancement that strongly increases the level of data protection and access control for existing and future wireless LAN systems. It is derived from and will be forward-compatible with the upcoming IEEE 802.11i standard. WPA leverages TKIP (Temporal Key Integrity Protocol) for data protection and 802.1X for authenticated key management.

Set the WPA(AES)/(TKIP) encryption that client can associate it.

**%Procedure:** 

For TKIP-> Wireless->Security->Encryption, choose the" WPA (TKIP)" ->Pre-shared Key Format -> Pass phrase item, and input the "Pre-Shared Key value, then click the "Apply change" Button.

For AES-> Wireless->Security->Encryption, choose the" WPA (AES)" ->Pre-shared Key Format -> Pass phrase item, and input the "Pre-Shared Key value, then click the "Apply change" Button.

# **4** Security:WPA2

| te contents:<br>Setup Wizard                                                                                                    | Wireless Security                                                                                                    | Setup                                                                                                    |
|----------------------------------------------------------------------------------------------------|----------------------------------------------------------------------------------------------------|----------------------------------------------------------------------------------------------------|
| <ul> <li>Status</li> <li>Wireless</li> <li>Basic Settings</li> <li>Advanced Settings</li> <li>Security</li> <li>Access Control</li> <li>WDS settings</li> <li>Site Survey</li> <li>EasyConfig</li> <li>TCP/IP Settings</li> <li>Log</li> <li>Statistics</li> <li>Upgrade Firmware</li> </ul> | This page allows you setup the wireles:<br>any unauthorized access to your wirele                                                                                 | s security. Turn on WEP or WPA by using Encryption Keys could prevent<br>ss network.                                         |
|                                                                                                    | Encryption: WPA2<br>Use 802.1x Authentication<br>WPA Authentication Mode:<br>WPA Cipher Suite:<br>WPA2 Cipher Suite:<br>Pre-Shared Key Format:<br>Pre-Shared Key: | Set WEP Key<br>WEP 64bits WEP 128bits<br>Enterprise (RADIUS) Personal (Pre-Shared Key)<br>TKIP AES<br>TKIP AES<br>Passphrase |
| ssword                                                                                                    | Enable Pre-Authentication                                                                                                    |                                                                                                    |
|                                                                                                    | Authentication RADIUS Server                                                                                                    | Port 1812 IP address Password                                                                                                |
|                                                                                                    | Note: When encryption WEP is select                                                                                                    | ed, you must set WEP key value.                                                                                              |
|                                                                                                    | Note: When encryption WEP is select Apply Changes Reset                                                                                                    | ed, you must set WEP key value.                                                                                              |

Set the WPA2 (AES)/(TKIP) encryption that client can associate it.

## **%Procedure:**

For TKIP-> Wireless->Security->Encryption, choose the" WPA2 (TKIP)" ->Pre-shared Key Format -> Pass phrase item, and input the "Pre-Shared Key value, then click the "Apply change" Button.

For AES-> Wireless->Security->Encryption, choose the" WPA 2(AES)" ->Pre-shared Key Format -> Pass phrase item, and input the "Pre-Shared Key value, then click the "Apply change" Button.

# **4** Security:WPA2 Mixed

| N 802                                                                                                    | 2.11g High Power Access Point                                                                                                    |  |
|----------------------------------------------------------------------------------------------------|----------------------------------------------------------------------------------------------------|--|
| 😅 Site contents:<br>📑 Setup Wizard                                                                                                    | Wireless Security Setup                                                                                                    |  |
| <ul> <li>Status</li> <li>Wireless</li> <li>Basic Settings</li> <li>Advanced Settings</li> <li>Security</li> <li>Access Control</li> <li>WDS settings</li> <li>Site Survey</li> <li>EasyConfig</li> <li>TCP/IP Settings</li> <li>Log</li> <li>Statistics</li> </ul> | This page allows you setup the wireless security. Turn on WEP or WPA by using Encryption Keys could prevent<br>any unauthorized access to your wireless network. |  |
|                                                                                                    | Encryption: WPA2 Mixed Set WEP Key                                                                                                    |  |
|                                                                                                    | Use 802.1x Authentication <ul> <li>WEP 64 bits</li> <li>WEP 128 bits</li> </ul>                                                                                  |  |
|                                                                                                    | WPA Authentication Mode: O Enterprise (RADIUS) O Personal (Pre-Shared Key)                                                                                       |  |
|                                                                                                    | WPA Cipher Suite:                                                                                                    |  |
|                                                                                                    | WPA2 Cipher Suite:                                                                                                    |  |
|                                                                                                    | Pre-Shared Key Format: Passphrase                                                                                                    |  |
| Save/Reload Settings                                                                                                    | Pre-Shared Key:                                                                                                    |  |
| Password                                                                                                    | Enable Pre-Authentication                                                                                                    |  |
|                                                                                                    | Authentication RADIUS Server: Port 1812 IP address Password                                                                                                    |  |
|                                                                                                    | Note: When encryption WEP is selected, you must set WEP key value.                                                                                               |  |
|                                                                                                    | Apply Changes Reset                                                                                                    |  |

Set the WPA2(mixed) encryption that client can associate it.

## **%**Procedure:

Wireless->Security->Encryption,choose the" WPA2 (Mixed)" item,->Enable WPA Cipher Suite: TKIP ->WPA2 Cipher Suite :AES, and input the "Pre-Shared Key value", thenclick the "Apply change" Button.

## **4** Wireless Access Control

## Wireless Access Control Mode:Disable

| Site contents:<br>Setup Wizard                                                                  | Wireless Access Control                                                                                                    |
|-------------------------------------------------------------------------------------------------|----------------------------------------------------------------------------------------------------|
| <ul> <li>Status</li> <li>Wireless</li> <li>Basic Settings</li> <li>Advanced Settings</li> </ul> | If you choose 'Allowed Listed', only those clients whose wireless MAC addresses are in the access<br>control list will be able to connect to your Access Point. When 'Deny Listed' is selected, these wireless<br>clients on the list will not be able to connect the Access Point. |
| Security<br>Access Control<br>WDS settings                                                      | Wireless Access Control Mode:                                                                                                    |
| EasyConfig                                                                                      | MAC Address: Comment:                                                                                                    |
| Log<br>Statistics                                                                               | Apply Changes Reset                                                                                                    |
| Save/Reload Settings                                                                            | Current Access Control List:                                                                                                    |
|                                                                                                 | MAC Address Comment Select                                                                                                    |
|                                                                                                 | Delete Selected Delete All Reset                                                                                                    |

If you choose 'Allowed Listed', only those clients whose wireless MAC addresses are in the access control list will be able to connect to your Access Point. When 'Deny Listed' is selected, these wireless clients on the list will not be able to connect the Access Point.

## Wireless Access Control Mode:

Select **Disabled** to disable the filters function.

## **MAC Address:**

The MAC addresses in this list can be accepted or rejected for inclusion in the network, depending upon the Access Control selection.

## **Comment:**

Fill in the comment tag for the registered client

## **4** Wireless Access Control Mode

## **Allow Listed**

| Site contents:                                                                                  | Wireless Access Control                                                                                                    |  |
|-------------------------------------------------------------------------------------------------|----------------------------------------------------------------------------------------------------|--|
| <ul> <li>Status</li> <li>Wireless</li> <li>Basic Settings</li> <li>Advanced Settings</li> </ul> | If you choose 'Allowed Listed', only those clients whose wireless MAC addresses are in the access<br>control list will be able to connect to your Access Point. When 'Deny Listed' is selected, these wireless<br>clients on the list will not be able to connect the Access Point. |  |
| <ul> <li>Security</li> <li>Access Control</li> <li>WDS settings</li> <li>Site Survey</li> </ul> | Wireless Access Control Mode:                                                                                                    |  |
| EasyConfig<br>TCP/IP Settings<br>Log<br>Statistics<br>Upgrade Firmware                          | MAC Address: Comment: Apply Changes Reset                                                                                                    |  |
| Save/Reload Settings                                                                            | MAC Address     Comment     Select       Delete Selected     Delete All     Reset                                                                                                    |  |
|                                                                                                 |                                                                                                    |  |

Select **Allow Listed** to accept only those devices with MAC addresses in the Access Control List.

## **%Procedure:**

Wireless->Access Control->Encryption, choose the" Allowed Listed" item, and input the "MAC Address, then click the "Apply change" Button.

## **4** Wireless Access Control Mode

## **Deny Listed**

| <u>N 802</u>                                                                                                    | .11g High Power Access Point                                                                                                    |
|----------------------------------------------------------------------------------------------------|----------------------------------------------------------------------------------------------------|
| <ul> <li>Site contents:</li> <li>Setup Wizard</li> <li>Status</li> <li>Wireless</li> <li>Basic Settings</li> <li>Advanced Settings</li> </ul>                                                           | Wireless Access Control<br>If you choose 'Allowed Listed', only those clients whose wireless MAC addresses are in the access<br>control list will be able to connect to your Access Point. When 'Deny Listed' is selected, these wireless<br>clients on the list will not be able to connect the Access Point. |
| <ul> <li>Security</li> <li>Access Control</li> <li>WDS settings</li> <li>Site Survey</li> <li>EasyConfig</li> <li>TCP/IP Settings</li> <li>Log</li> <li>Statistics</li> <li>Upgrade Firmware</li> </ul> | Wireless Access Control Mode:       Deny Listed         MAC Address:       Comment:         Apply Changes       Reset                                                                                                    |
| Save/Reload Settings Password                                                                                                    | MAC Address       Comment       Select         Delete Selected       Delete All       Reset                                                                                                    |

Select Deny Listed to reject the devices with MAC addresses in the Access Control List.

## **%Procedure:**

Wireless->Access Control ->Encryption, choose the" Deny Listed" item, and input the "MAC Address ", then click the "Apply change" Button.

| W                   | OS Settings                                                                                                    |                                                                       |
|---------------------|----------------------------------------------------------------------------------------------------|-----------------------------------------------------------------------|
| Wire<br>does<br>you | ess Distribution System uses wireless media to communicate w<br>Fo do this, you must set these APs in the same channel and set<br>ant to communicate with in the table and then enable the WDS. | with other APs, like the Ethernet<br>t MAC address of other APs which |
|                     | Enable WDS                                                                                                    |                                                                       |
| Add                 | WDS AP: MAC Address CA                                                                                                    | <b>comment</b><br>7 Statistics                                        |
| Cur                 | ent WDS AP List:<br>MAC Address Comment                                                                                                    | Select                                                                |
| Ι                   | elete Selected Delete All Reset                                                                                                    |                                                                       |

Wireless Distribution System uses wireless media to communicate with other APs, like the Ethernet does. To do this, you must set these APs in the same channel and set MAC address of other APs which you want to communicate with in the table and then enable the WDS.

## **Enable WDS**

If you enable it, AP can communicate with other APs, like Ethernet does.

## Add WDS AP:

## **MAC Address:**

You can fill other APs MAC address to communicate

## Comment

Fill in the comment tag for the registered AP.

## **%Procedure:**

AP-1

Setting as below: **Wireless->WDS Setting** and check the box"**Enable WDS**" is selected, then input the "**Add WDS AP MAC Address** (AP-2 MAC address)", then click the "**Apply change**" Button.

AP-2

Setting as below: **Wireless->WDS Setting** and check the box"**Enable WDS**" is selected, then input the "**Add WDS AP MAC Address** (AP-1 MAC address)", then click the "**Apply change**" Button.

**AP+WDS Mode** 

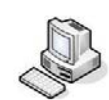

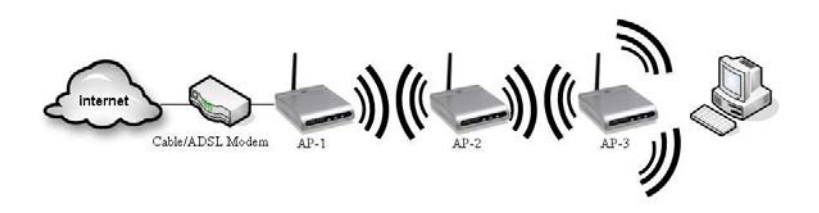

# Site Survey

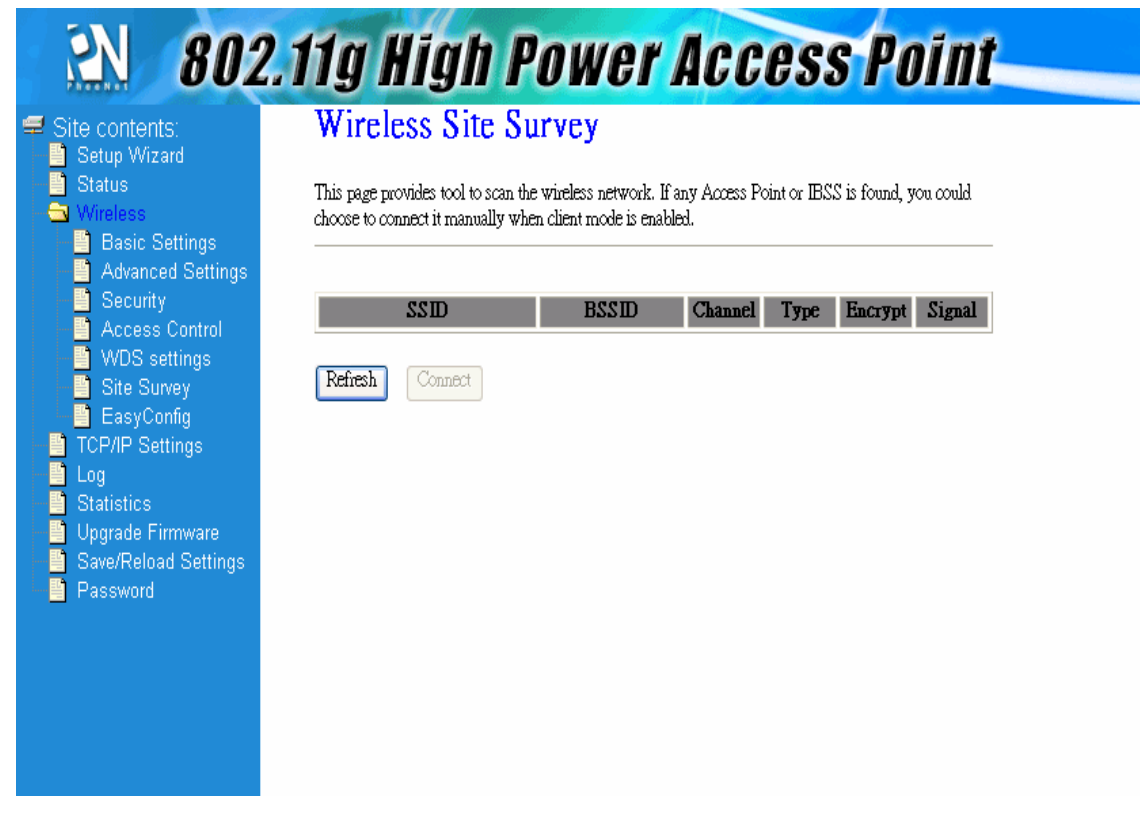

This page provides tool to scan the wireless network. If any Access Point or IBSS is found, you could choose to connect it manually when client mode is enabled.

# **4** Easy Config

| ite contents:<br>Setup Wizard             | Wireles                            | ss EasyConfig                                                                                |                                                                                           |
|-------------------------------------------|------------------------------------|----------------------------------------------------------------------------------------------|-------------------------------------------------------------------------------------------|
| Status<br>Wireless<br>Basic Settings      | This page allow<br>automically syn | v you change the setting for EasyConfig. Us<br>acconize its setting and connect to the Acces | se this feature could let your wireless client<br>s Point in a minute without any hassle. |
| Advanced Settings Security Access Control | ☑ Enable<br>Configure N            | EasyConfig<br>dethod: Button v                                                               | Waiting Button Mode Request                                                               |
| Site Survey<br>EasyConfig                 | Apply Cha                          | Inges                                                                                        |                                                                                           |
| Log<br>Statistics                         | Current Key                        | r Info:                                                                                      |                                                                                           |
| Upgrade Firmware                          | Algorithm                          | Encryption Key                                                                               | Q&A Installed                                                                             |
| Save/Reload Settings                      | ná                                 | n/a                                                                                          | n/a                                                                                       |

This page allow you change the setting for EasyConfig. Use this feature could let your wireless client automically syncronize its setting and connect to the Access Point in a minute without any hassle.

## **Enable EasyConfig**

AP can do easy connection between the same chipset's products.

## **Configure Method:**

choose the one of the checkbox

#### **%**Procedure:

Wireless-> Easy config,Enable the Easy Config mode at Button, then click the "Apply change" Button.

# **4** TCP/IP Settings

## LAN Interface Setup

| Site contents:                                                                                                    | LAN Interface                                                     | Setup                                                                                                    |
|----------------------------------------------------------------------------------------------------|-------------------------------------------------------------------|----------------------------------------------------------------------------------------------------|
| Status<br>Status<br>Wireless                                                                                                    | This page is used to configure t<br>your Access Point. Here you m | he parameters for local area network which connects to the LAN port of<br>nay change the setting for IP addresss, subnet mask, DHCP, etc |
| <ul> <li>Advanced Settings</li> <li>Security</li> <li>Access Control</li> <li>WDS settings</li> <li>Site Survey</li> <li>EasyConfig</li> <li>TCP/IP Settings</li> <li>Log</li> <li>Statistics</li> <li>Upgrade Firmware</li> <li>Save/Reload Settings</li> <li>Password</li> </ul> | IP Address:<br>Subnet Mask:                                       | 192.168.1.254<br>255.255.255.0                                                                                                    |
|                                                                                                    | Default Gateway:                                                  | 0.0.0                                                                                                    |
|                                                                                                    | DHCP:<br>DHCP Client Range:                                       | Server<br>192.168.1.100 – 192.168.1.200 Show Client                                                                                      |
|                                                                                                    | DNS Server:<br>Domain Name:                                       |                                                                                                    |
|                                                                                                    | 802.1d Spanning Tree:                                             | Disabled V                                                                                                    |
|                                                                                                    | Clone MAC Address:                                                | *                                                                                                    |

This page is used to configure the parameters for local area network which connects to the LAN port of your Access Point. Here you may change the setting for IP addresss, subnet mask, DHCP, etc..

## **IP Address:**

The default IP address is 192.168.1.254. Assign a static IP address that is within the IP address range of your network.

## Subnet Mask:

Enter the subnet mask. All devices in the network must share the same subnet mask.

## **Default Gateway:**

Enter the IP address of the gateway in your network.

## **DHCP:**

You can enable/disable DHCP server.

## **DHCP Client Range:**

Enter the start IP address of the gateway in your network fill the first field, and input the end IP address available for assignment in your network.

## 802.1d Spanning Tree:

You can enable/disable the 802.1d STP (Spanning Tree Protocol) function on the bridge of WLAN and Ethernet (i.e. the LAN interface). Enable this function can detect loops in your LAN environment and then protect the LAN from being saturated with infinite loop traffic

## 802.1d Spanning Tree

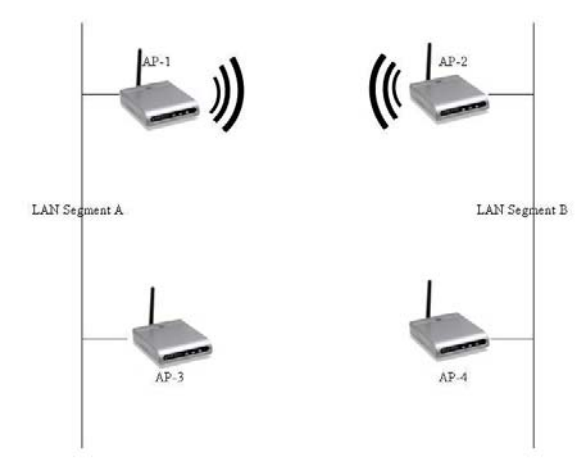

## **%Procedure:**

TCP/IP Setting->LAN Interface, Changed the "Enable the 802.11d Spanning tree then click the "Apply Change" Button.

## **Clone MAC Address:**

Take NIC MAC address as wireless client MAC address.

| <b>4</b> LAN In      | iterface So                                                     | etup                                                                                                    |
|----------------------|-----------------------------------------------------------------|----------------------------------------------------------------------------------------------------|
| <b>DHCP</b> :        | Disable                                                         |                                                                                                    |
| <u>en 802</u>        | 2.11g High                                                      | Power Access Point                                                                                                    |
| Site contents:       | LAN Interface                                                   | : Setup                                                                                                    |
| Status<br>Wireless   | This page is used to configure<br>your Access Point. Here you r | the parameters for local area network which connects to the LAN port of<br>may change the setting for IP addresss, subnet mask, DHCP, etc |
| Advanced Settings    | IP Address:                                                     | 192.168.1.254                                                                                                    |
| Access Control       | Subnet Mask:                                                    | 255.255.255.0                                                                                                    |
| Site Survey          | Default Gateway:                                                | 0.0.0.0                                                                                                    |
| TCP/IP Settings      | DHCP:                                                           | Client 🗸                                                                                                    |
| Log                  | DHCP Client Range:                                              | 192.168.1.100 - 192.168.1.200 Show Client                                                                                                 |
| Upgrade Firmware     | DNS Server:                                                     |                                                                                                    |
| Save/Reload Settings | Domain Name:                                                    |                                                                                                    |
|                      | 802.1d Spanning Tree:                                           | Disabled 🗸                                                                                                    |
|                      | Clone MAC Address:                                              | 0000000000                                                                                                    |
|                      | Apply Changes Res                                               | et                                                                                                    |

AP's DHCP function can be setting manually

## **%Procedure:**

.

**TCP/IP Setting->LAN Interface**, Changed the "**DHCP** " to **disable**, then click the "**Apply Change**" Button.

# **4** DHCP:Client

| Site contents:<br>Setup Wizard<br>Status                                                                                                    | LAN Interface Setup<br>This page is used to configure the parameters for local area network which connects to the I<br>your Acress Point Here you may change the setting for IP addresss, subnet mask DHCP | AN port of |
|----------------------------------------------------------------------------------------------------|----------------------------------------------------------------------------------------------------|------------|
| <ul> <li>Basic Settings</li> <li>Advanced Settings</li> <li>Security</li> <li>Access Control</li> <li>WDS extrines</li> </ul>                                                                | IP Address:         192.168.1.254           Subnet Mask:         255.255.0                                                                                                    |            |
| <ul> <li>WDS settings</li> <li>Site Survey</li> <li>EasyConfig</li> <li>TCP/IP Settings</li> <li>Log</li> <li>Statistics</li> <li>Upgrade Firmware</li> <li>Setve/Deload Settings</li> </ul> | Default Gateway: 0.0.0.0<br>DHCP: Client                                                                                                    |            |
|                                                                                                    | DHCP Client Range:         192.168.1.100         –         192.168.1.200         Show Clie           DNS Server:                                                                                           | nt         |
| Save/Reload Settings Password                                                                                                    | Domain Name:<br>802.1d Spanning Tree: Disabled                                                                                                    |            |

The procedure required to set a static IP address is not too much different from the procedure required to set to obtain IP addresses dynamically, instead of selecting "obtain IP addresses dynamically, you should specify the IP address explicitly.

## **%Procedure:**

TCP/IP Setting->LAN Interface, Changed the "DHCP " to client, then click the "Apply Change" Button. then click the "Apply Change" Button and LAN port have connect to DHCP server, and WAN port have to set Static IP and Enable Web Server Access on WAN

## **4** DHCP:Server

| Site contents:<br>Setup Wizard<br>Status<br>Wireless<br>Basic Settings                                                                                                    | LAN Interface<br>This page is used to configure to<br>your Access Point. Here you m                                                                                                | Setup<br>he parameters for local area network which connects to the LAN port of<br>ay change the setting for IP addresss, subnet mask, DHCP, etc |
|----------------------------------------------------------------------------------------------------|----------------------------------------------------------------------------------------------------|----------------------------------------------------------------------------------------------------|
| <ul> <li>Advanced Settings</li> <li>Security</li> <li>Access Control</li> <li>WDS settings</li> <li>Site Survey</li> <li>EasyConfig</li> <li>TCP/IP Settings</li> <li>Log</li> <li>Statistics</li> <li>Upgrade Firmware</li> <li>Save/Reload Settings</li> <li>Password</li> </ul> | IP Address:<br>Subnet Mask:<br>Default Gateway:<br>DHCP:<br>DHCP Client Range:<br>DNS Server:<br>Domain Name:<br>802.1d Spanning Tree:<br>Clone MAC Address:<br>Apply Changes Rese | 192.168.1.254<br>255.255.255.0<br>0.0.0<br>Server ♥<br>192.168.1.100 - 192.168.1.200 Show Client<br>Disabled ♥<br>00000000000<br>t               |

If you choose to use a DHCP Server to acquire an IP address for the AP automatically, click **Next** to go to the next screen. Again, as a reminder, it is recommended that your GW-AP54SAG should be assigned a static IP address in order to make it easy for you to manage the device later on.

## **%Procedure:**

TCP/IP Setting->LAN Interface, Changed the "DHCP " to server, then click the "Apply Change" Button.

# **4**802.1d Spanning Tree

| N 802                                                                                                    | 2.11g High                                                                                                    | Power Access Point                                                                                                    |
|----------------------------------------------------------------------------------------------------|----------------------------------------------------------------------------------------------------|----------------------------------------------------------------------------------------------------|
| <ul> <li>Site contents:</li> <li>Setup Wizard</li> <li>Status</li> <li>Wireless</li> <li>Basic Settings</li> <li>Advanced Settings</li> <li>Security</li> <li>Access Control</li> </ul>                       | LAN Interface<br>This page is used to configure<br>your Access Point. Here you n<br>IP Address:<br>Subnet Mask:                                                     | Setup<br>the parameters for local area network which connects to the LAN port of<br>nay change the setting for IP addresss, subnet mask, DHCP, etc<br>192.168.1.254<br>255.255.255.0 |
| <ul> <li>WDS settings</li> <li>Site Survey</li> <li>EasyConfig</li> <li>TCP/IP Settings</li> <li>Log</li> <li>Statistics</li> <li>Upgrade Firmware</li> <li>Save/Reload Settings</li> <li>Password</li> </ul> | Subnet Mask:<br>Default Gateway:<br>DHCP:<br>DHCP Client Range:<br>DNS Server:<br>Domain Name:<br>802.1d Spanning Tree:<br>Clone MAC Address:<br>Apply Changes Rese | 25.25.25.0<br>0.0.00<br>Server ♥<br>192.168.1.100 - 192.168.1.200 Show Client<br>Disabled ♥<br>00000000000                                                                           |

Set up AP's Spanning tree protocol manually

## **%Procedure:**

TCP/IP Setting->LAN Interface, Changed the "Enable the 802.11d Spanning treethen click the "Apply Change" Button.

# System Log

| Site contents:                                                                                                    | System Log                                                                    |                                    |          |
|----------------------------------------------------------------------------------------------------|-------------------------------------------------------------------------------|------------------------------------|----------|
| Status<br>Vireless                                                                                                    | This page can be used to set remote k                                         | og server and show the system log. | _        |
| <ul> <li>Basic Settings</li> <li>Advanced Settings</li> <li>Security</li> <li>Access Control</li> <li>WDS settings</li> </ul> | <ul> <li>Enable Log</li> <li>system all</li> <li>Enable Remote Log</li> </ul> | vireless                           |          |
| Site Survey<br>EasyConfig<br>TCP/IP Settings<br>Log<br>Statistics<br>Upgrade Firmware                                         | Apply Changes                                                                 |                                    | <u> </u> |
| Password                                                                                                    |                                                                               |                                    |          |
|                                                                                                    |                                                                               |                                    |          |
|                                                                                                    |                                                                               |                                    |          |

This page can be used to set remote log server and show the system log

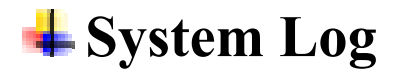

# system all

| Setup Wizard                                                                 | System Log                          |                                     |  |
|------------------------------------------------------------------------------|-------------------------------------|-------------------------------------|--|
| Status  Wireless Basic Settings Advanced Settings                            | This page can be used to set remote | log server and show the system log. |  |
| Security Access Control WDS settings                                         | system all                          | vireless                            |  |
| <ul> <li>Site Survey</li> <li>EasyConfig</li> <li>TCP/IP Settings</li> </ul> | Apply Changes                       |                                     |  |
| Log<br>Statistics<br>Upgrade Firmware                                        |                                     |                                     |  |
| Save/Reload Settings Password                                                |                                     |                                     |  |
|                                                                              |                                     |                                     |  |
|                                                                              |                                     |                                     |  |
|                                                                              |                                     |                                     |  |

This page can be used to set remote log server and show the system log.

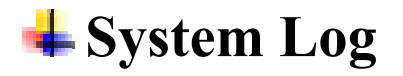

wireless

| contents:<br>atun Wizard                        | System Log                             |                                    |  |
|-------------------------------------------------|----------------------------------------|------------------------------------|--|
| tatus<br>/ireless                               | This page can be used to set remote lo | og server and show the system log. |  |
| Basic Settings<br>Advanced Settings<br>Security | Enable Log                             |                                    |  |
| Access Control                                  | 🗌 system all                           | vireless vireless                  |  |
| WDS settings<br>Site Survey                     | Enable Remote Log                      | Log Server IP Address:             |  |
| EasyConfig<br>TCP/IP Settings                   | Apply Changes                          |                                    |  |
| Log<br>Statistics                               |                                        |                                    |  |
| Upgrade Firmware                                |                                        |                                    |  |
| ave/Reload Settings                             |                                        |                                    |  |
| asswuru                                         |                                        |                                    |  |
|                                                 |                                        |                                    |  |
|                                                 |                                        |                                    |  |
|                                                 |                                        |                                    |  |
|                                                 |                                        |                                    |  |
|                                                 |                                        |                                    |  |
|                                                 |                                        |                                    |  |

This page can be used to set remote log server and show the system log.

¥

# **4** System Log

## **Enable Remote Log**

| <ul> <li>Status</li> <li>Status</li> <li>Wireless</li> <li>Advanced Settings</li> <li>Advanced Settings</li> <li>Security</li> </ul>                                           |  |
|----------------------------------------------------------------------------------------------------|--|
| Access Control       system all       wireless         WDS settings       Image: Changes       Log Server IP Address:         Site Survey       EasyConfig       Apply Changes |  |
| Log       Statistics       Upgrade Firmware       Save/Reload Settings       Password                                                                                          |  |
|                                                                                                    |  |
|                                                                                                    |  |

This page can be used to set remote log server and show the system log.

## Statistics

| Site contents:<br>Setup Wizard<br>Status<br>Wireless<br>Basic Settings                                                                                                    | <b>Statistics</b><br>This page shows the par<br>networks. | Chet counters for transmission   | AGG<br>m and reception reg | <b>GDD FU</b><br>arding to wireless and | Ethemet |  |
|----------------------------------------------------------------------------------------------------|-----------------------------------------------------------|----------------------------------|----------------------------|-----------------------------------------|---------|--|
| <ul> <li>Basic Settings</li> <li>Advanced Settings</li> <li>Security</li> <li>Access Control</li> <li>WDS settings</li> <li>Site Survey</li> <li>EasyConfig</li> <li>TCP/IP Settings</li> </ul> | Wireless LAN                                              | Sent Packets<br>Received Packets | 0                          |                                         |         |  |
|                                                                                                    | Ethernet LAN                                              | Sept Packets<br>Received Packets | 783<br>661                 |                                         |         |  |
| Log<br>Statistics<br>Upgrade Firmware<br>Save/Reload Settings<br>Password                                                                                                    | Refresh                                                   |                                  |                            |                                         |         |  |
|                                                                                                    |                                                           |                                  |                            |                                         |         |  |
|                                                                                                    |                                                           |                                  |                            |                                         |         |  |
|                                                                                                    |                                                           |                                  |                            |                                         |         |  |

This page shows the packet counters for transmission and reception regarding to wireless and Ethernet networks.

| <b>4</b> Upgrad                                                                                                    | e Firmware                                                                                                    |  |
|----------------------------------------------------------------------------------------------------|----------------------------------------------------------------------------------------------------|--|
| N 802                                                                                                    | .11g High Power Access Point                                                                                                    |  |
| <ul> <li>Site contents:</li> <li>Setup Wizard</li> <li>Status</li> <li>Wireless</li> <li>Basic Settings</li> <li>Advanced Settings</li> <li>Security</li> <li>Access Control</li> <li>WDS settings</li> <li>Site Survey</li> <li>EasyConfig</li> <li>TCP/IP Settings</li> <li>Log</li> <li>Statistics</li> <li>Upgrade Firmware</li> <li>Save/Reload Settings</li> <li>Password</li> </ul> | Upgrade Firmware This page allows you upgrade the Access Point firmware to new version. Please note, do not power off the device during the upload because it may crash the system. Select File: Upload Reset |  |

This page allows you upgrade the Access Point firmware to new version. Please note, do not power off the device during the upload because it may crash the system.

# Save/Reload Settings

| <u>N 802</u>                                                                                                    | .11g High Power Access Point                                                                                                    |
|----------------------------------------------------------------------------------------------------|----------------------------------------------------------------------------------------------------|
| <ul> <li>➡ Site contents:</li> <li>➡ Setup Wizard</li> <li>➡ Status</li> <li>➡ Wireless</li> </ul>                                                                     | Save/Reload Settings This page allows you save current settings to a file or reload the settings from the file which was saved merviously. Besides you could reset the current configuration to factory default. |
| <ul> <li>Basic Settings</li> <li>Advanced Settings</li> <li>Security</li> <li>Access Control</li> <li>WDS settings</li> <li>Site Survey</li> <li>EasyConfig</li> </ul> | Save Settings to File: Save<br>Load Settings from File: 阐题 测题 Upload<br>Reset Settings to Default: Reset                                                                                                    |
| CP/IP Settings<br>Log<br>Statistics<br>Upgrade Firmware<br>Save/Reload Settings<br>Password                                                                            |                                                                                                    |
|                                                                                                    |                                                                                                    |

This page allows you save current settings to a file or reload the settings from the file which was saved previously. Besides, you could reset the current configuration to factory default.

## Password

| Site contents:                                                       | Password Setup                                                                                                    |
|----------------------------------------------------------------------|----------------------------------------------------------------------------------------------------|
| I Status<br>Status<br>I Wireless<br>I Basic Settings                 | This page is used to set the account to access the web server of Access Point. Empty user name and password will disable the protection. |
| Advanced Settings                                                    | User Name:                                                                                                    |
| Access Control                                                       | New Password:                                                                                                    |
| Site Survey                                                          | Confirmed Password:                                                                                                    |
| <ul> <li>TCP/IP Settings</li> <li>Log</li> <li>Statistics</li> </ul> | Apply Changes Reset                                                                                                    |
| Upgrade Firmware<br>Save/Reload Settings<br>Decement                 |                                                                                                    |

This page is used to set the account to access the web server of Access Point. Empty user name and password will disable the protection.

## **4** Trouble Shooting

**1.**This Chapter provides solutions to problems that can occur during the installation and operation of the PheeNet WAP-654GP Wireless Access Point. We cover various aspects of the network setup, including the network adapters. Please read the following if you are having problems.

Note: It is recommended that you use an Ethernet connection to configure the PheeNet WAP-654GP Wireless Access Point.

- The computer used to configure the PheeNet WAP-654GP cannot access the Configuration menu.
- Check that the Ethernet LED on the PheeNet WAP-654GP is ON. If the LED is not ON, check that the cable for the Ethernet connection is securely inserted.
- Check that the Ethernet Adapter is working properly. Please see item 3 (Check that the drivers for the network adapters are installed properly) in this Troubleshooting section to check that the drivers are loaded properly.
- Check that the IP address is in the same range and subnet as the PheeNet WAP-654GP.
  Please see Checking the IP Address in Windows XP in the Networking Basics section of this manual.

Note: The IP address of the PheeNet WAP-654GP is 192.168.1.254. All the computers on the network must have a unique IP address in the same range, e.g., 192.168.1.x. Any computers that have identical IP addresses will not be visible on the network. They must all have the same subnet mask, e.g., 255.255.255.0. Do a Ping test to make sure that the Wireless High Power AP/Bridge is responding. Go to Start>Run>Type Command>Type ping 192.168.1.254. A successful ping will show four replies.

Note: If you have changed the default IP address, make sure to ping the correct IP address assigned to the PheeNet WAP-654GP.

```
    □ CAWINDOWSkystem32kemd.exe
    □ ×
    Microsoft Windows XP [版本 5.1.2600]
    (C) Copyright 1985-2001 Microsoft Corp.
    C: Nocuments and Settings Sliver Lee>ping 192.168.1.254
    Pinging 192.168.1.254 with 32 bytes of data:
    Reply from 192.168.1.254: bytes=32 time=1ms TTL=255
    Reply from 192.168.1.254: bytes=32 time<1ms TTL=255</li>
    Reply from 192.168.1.254: bytes=32 time=1ms TTL=255
    Reply from 192.168.1.254: bytes=32 time=1ms TTL=255
    Reply from 192.168.1.254: bytes=32 time=1ms TTL=255
    Ping statistics for 192.168.1.254:
    Packets: Sent = 4, Received = 4, Lost = 0 (0× loss),
    Approximate round trip times in milli-seconds:
    Minimum = 0ms, Maximum = 1ms, Average = 0ms
    C: Nocuments and Settings\Sliver Lee>_
```

#### 2. The wireless client cannot access the Internet in the Infrastructure mode.

Make sure the wireless client is associated and joined with the correct access point, and please make sure you have selected the correct available network, as shown in the illustrations below. Check that the IP address assigned to the wireless adapter is within the same IP address range as the access point and gateway. Since the PheeNet WAP-654GP has an IP address of 192.168.1.254, wireless adapters must have an IP address in the same range, e.g., 192.168.1.x. Each device must have a unique IP address; no two devices may have the same IP address. The subnet mask must be the same for all the computers on the network.) To check the IP address assigned to the wireless adapter, double-click on the Local Area Connection icon in the taskbar > select the Support tab and the IP address will be displayed. Please refer to Checking the IP Address in the Networking Basics section of this manual.) If it is necessary to assign a Static IP Address to the wireless adapter, please refer to the appropriate section in Networking Basics. If you are entering a DNS Server address you must also enter the Default Gateway Address. (Remember that if you have a DHCP-capable router, you will not need to

assign a static IP address. See Networking Basics: Assigning a Static IP Address.)

#### 3. What variables may cause my wireless products to lose reception?

Wireless High Power products let you access your network from virtually anywhere you want. However, the positioning of the products within your environment will affect the wireless range. Please refer to **Installation Considerations** in the **Wireless Basics** section of this manual for further information about the most advantageous placement of your wireless products.

#### 4. Why does my wireless connection keep dropping?

Antenna Orientation- Try different antenna orientations for the PheeNet WAP-654GP. Try to keep the antenna at least 6 inches away from the wall or other objects. If you are using 2.4GHz cordless phones, other home security systems, ceiling fans, and lights, your wireless connection will degrade dramatically or drop altogether. Try changing the channel on your router, access point and wireless adapter to a different channel to avoid interference.Keep your product away (at least 3-6 feet) from electrical devices that generate RF noise, like microwaves, monitors, electric motors, etc.

#### 5. Why can't I get a wireless connection?

If you have enabled encryption on the PheeNet WAP-654GP, you must also enable encryption on all wireless clients in order to establish a wireless connection.

- Make sure that the SSID on the router and the wireless client are exactly the same. If they are not, wireless connection will not be established.
- Move the Wireless High Power AP/Bridge and the wireless client into the same room and then test the wireless connection.
- Disable all security settings.
- Turn off your Wireless High Power AP/Bridge and the client.
- Turn the Wireless High Power AP/Bridge back on again, and then turn on the client.
- Make sure that all devices are set to Infrastructure mode.

- Check that the LED indicators are indicating normal activity. If not, check that the AC power and Ethernet cables are firmly connected.
- Check that the IP address, subnet mask, gateway and DNS settings are correctly entered for the network.
- If you are using 2.4GHz cordless phones, other home security systems, ceiling fans, and lights, your wireless connection will degrade dramatically or drop altogether. Try changing the channel on your Wireless High Power AP/Bridge, and on all the devices in your network to avoid interference.
- Keep your product away (at least 3-6 feet) from electrical devices that generate RF noise, like microwaves, monitors, electric motors, etc.